Käyttöohjekirja

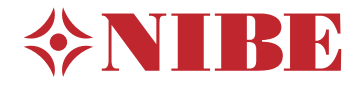

# Split-järjestelmä NIBE SPLIT SVM S332 / AMS 20

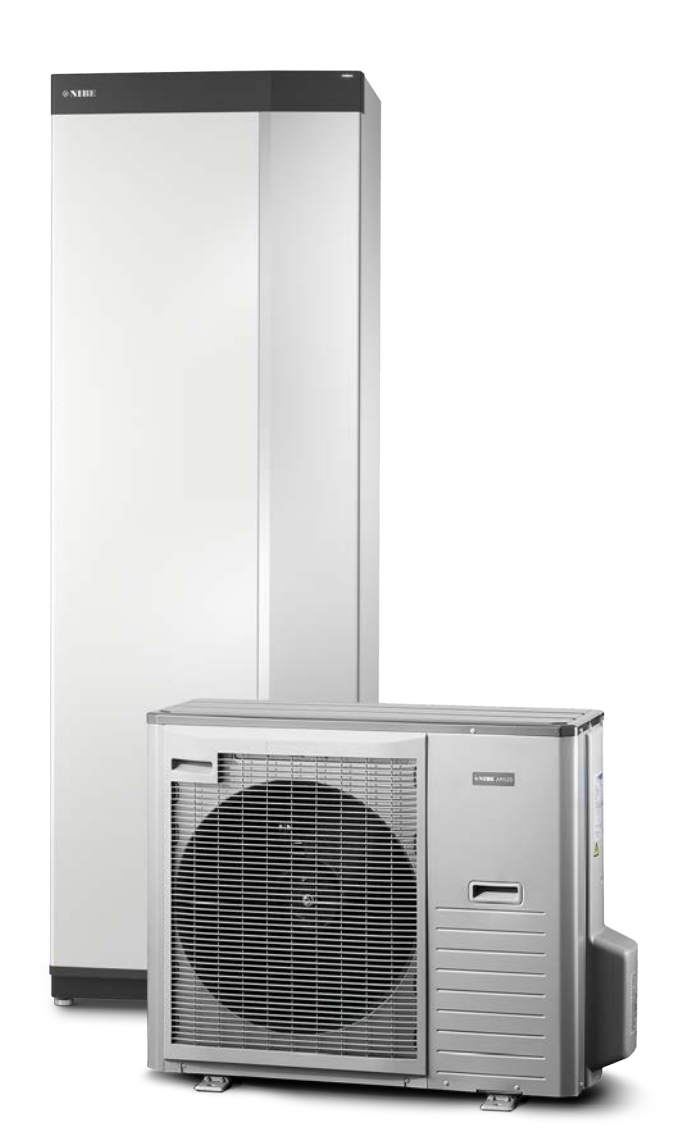

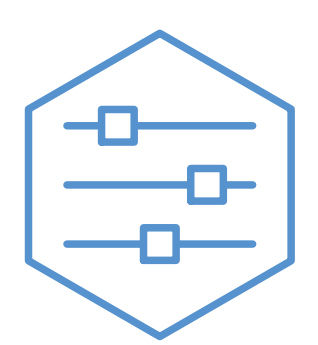

UHB FI 2314-1 631591

# Pikaopas

## NAVIGOINTI

#### Valitse

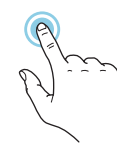

Useimmat valinnat ja toiminnot aktivoidaan painamalla näyttöä kevyesti sormella.

#### Pyöritä

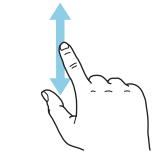

Jos valikko sisältää useita alivalikkoja, voit nähdä lisää tietoa vetämällä sormella ylös- tai alaspäin.

#### Selaa

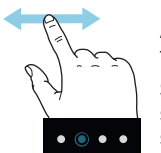

Alareunan pisteet näyttävät onko lisää sivuja. Selaa sivuja vetämällä sormella oikealle tai vasemmalle.

## Smartguide

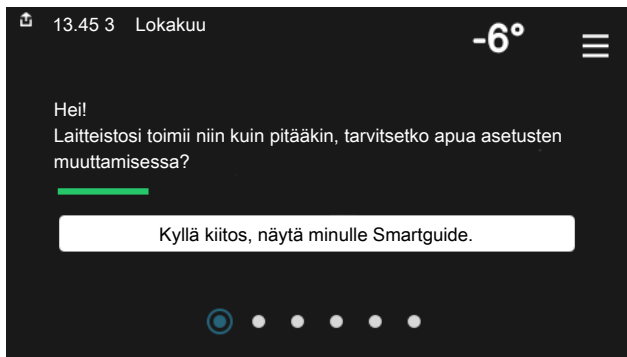

Smartguide näyttää tietoa nykyisestä tilasta ja auttaa sinua tekemään yleisimmät asetukset. Näytettävät tiedot riippuvat tuotteesta ja tuotteeseen kytketyistä tarvikkeista.

#### Käyttöveden lämpötilan korotus

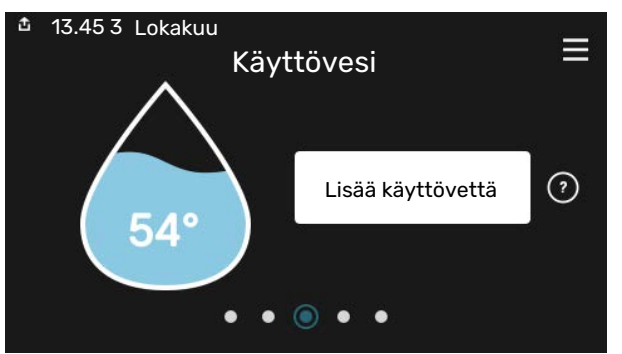

Tässä voit käynnistää ja pysäyttää käyttöveden lämpötilan tilapäisen korotuksen.

#### Sisälämpötilan asettaminen

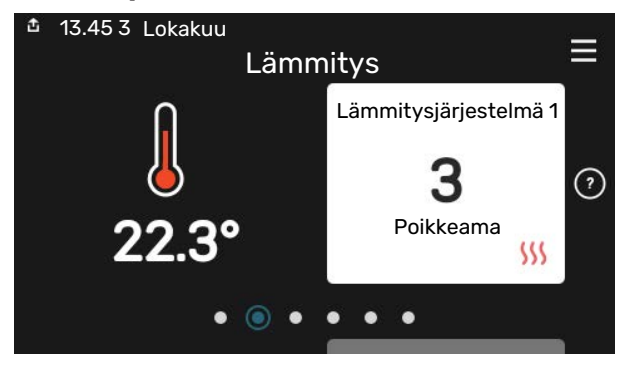

Tässä voit asettaa laitteiston alueiden lämpötilat.

#### Tuotekatsaus

| 13.45 3 Lokakuu 13.45 3 |                                           | =       |
|-------------------------|-------------------------------------------|---------|
|                         | Tuotekatsaus                              | _       |
| Tuotenimi               | SVM S332                                  |         |
| Sarjanumero             | 01234567890123                            |         |
| Ohjelmisto              | 1.0.0                                     | Päivitä |
| Huolto                  | Yritys OY<br>Puhelinnumero<br>● ● ● ● ● ● |         |

Tässä selostetaan tuotteen nimi, tuotteen sarjanumero, ohjelmistoversio ja huoltoliike. Kun uutta ohjelmistoa on ladattavana, voit tehdä sen täällä (edellyttäen, että SVM S332 ja myUplink on yhdistetty).

## TOIMENPITEET TOIMINTAHÄIRIÖIDEN YHTEYDESSÄ

Jos laitteistoosi tulee toimintahäiriö, voit yrittää poistaa häiriön syyn seuraavilla toimenpiteillä ennen kuin kutsut asentajan. Katso ohjeet luvusta Vianetsintä.

# Sisällys

| 1  | Tärkeää                   | 4  |
|----|---------------------------|----|
|    | Laitteiston tiedot        | 4  |
|    | Symbolit                  | 5  |
|    | Sarjanumero               | 5  |
| 2  | Laitteiston toiminta      | 6  |
| 3  | Ohjaus - Johdanto         | 8  |
|    | Näyttö                    | 8  |
|    | Navigointi                | 9  |
|    | Valikkotyypit             | 9  |
|    | Valikkojärjestelmä        | 11 |
| 4  | myUplink                  | 12 |
|    | Erittely                  | 12 |
|    | Liitäntä                  | 12 |
|    | Palvelutarjonta           | 12 |
| 5  | SVM S332:n hoito          | 13 |
|    | Säännölliset tarkastukset | 13 |
|    | Säästövinkkejä            | 13 |
| 6  | Häiriöt                   | 14 |
|    | Info-valikko              | 14 |
|    | Hälytysten käsittely      | 14 |
|    | Vianetsintä               | 14 |
|    | Vain lisäys               | 15 |
| Yŀ | nteystiedot               | 19 |

# Tärkeää

# Laitteiston tiedot

| Tuote        | SVM S332 / AMS 20 |
|--------------|-------------------|
| Sarjanumero  |                   |
| Asennuspäivä |                   |
| Asentaja     |                   |
|              |                   |

| Nro    | Nimitys                     | Tehdasasetuk-<br>set | Asetettu |
|--------|-----------------------------|----------------------|----------|
| 1.30.1 | Käyrä, lämmitys (siirto)    | 9                    |          |
| 1.30.2 | Käyrä, jäähdytys (siirto)   | 0                    |          |
| 1.30.7 | Oma käyrä (jyrkkyys)        |                      |          |
| 1.30.4 | Alin menolämpötila lämmitys | 20                   |          |

| Lisätarvikkeet |  |
|----------------|--|
|                |  |
|                |  |
|                |  |

Valmistenumero on aina ilmoitettava.

Täten todistetaan, että asennus on tehty asentajan käsikirjan ohjeiden sekä voimassa olevien määräysten mukaan.

Päiväys \_\_\_\_\_ Allek.

# Symbolit

Tässä käsikirjassa mahdollisesti esiintyvien symbolien selitys.

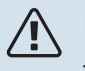

## HUOM!

Tämä symboli merkitsee ihmistä tai konetta uhkaavaa vaaraa.

#### MUISTA! F

Tämä symboli osoittaa tärkeän tiedon, joka pitää ottaa huomioon laitteistoa hoidettaessa.

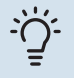

## VIHJE!

Tämä symboli osoittaa vinkin, joka helpottaa tuotteen käsittelyä.

## Sarjanumero

Valmistenumero löytyy alakulmasta SVM S332:n oikealta puolelta, tuotekatsauskotinäytöstä ja tyyppikilvestä.

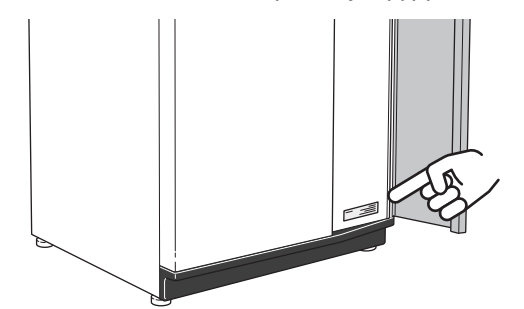

Huoltokoodi ja sarjanumero löytyvät AMS 20:n oikealta puolelta.

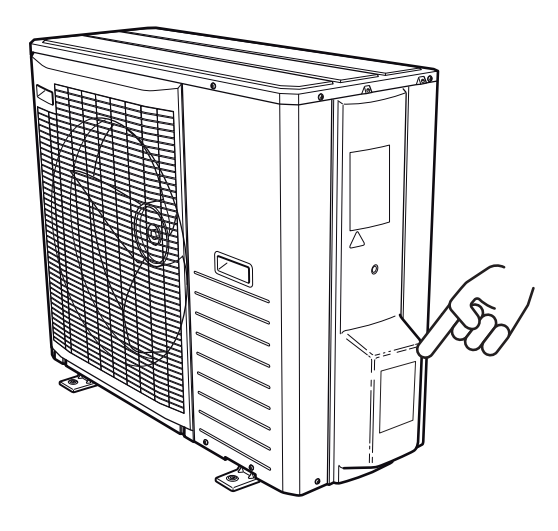

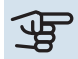

# MUISTA!

Tarvitset tuotteen huoltokoodin ja sarjanumeron huoltoa ja tukea tarvitessasi.

# Laitteiston toiminta

Ilmalämpöpumppu kerää ulkoilmassa olevaa energiaa ja käyttää sitä talon lämmittämiseen. Ulkoilman sisältämä energia muutetaan sisälämmöksi kolmessa eri piirissä. Ulkoilmasta (1) kerätään ilmaista lämpöenergiaa, joka siirretään ulkoyksikköön. Kylmäainepiirissä (2) NIBE SPLIT nostaa kerätyn lämpöenergian alhaisen lämpötilan käyttökelpoiselle tasolle. Lämpö jaetaan lämmityspiirin ((3)) avulla taloon.

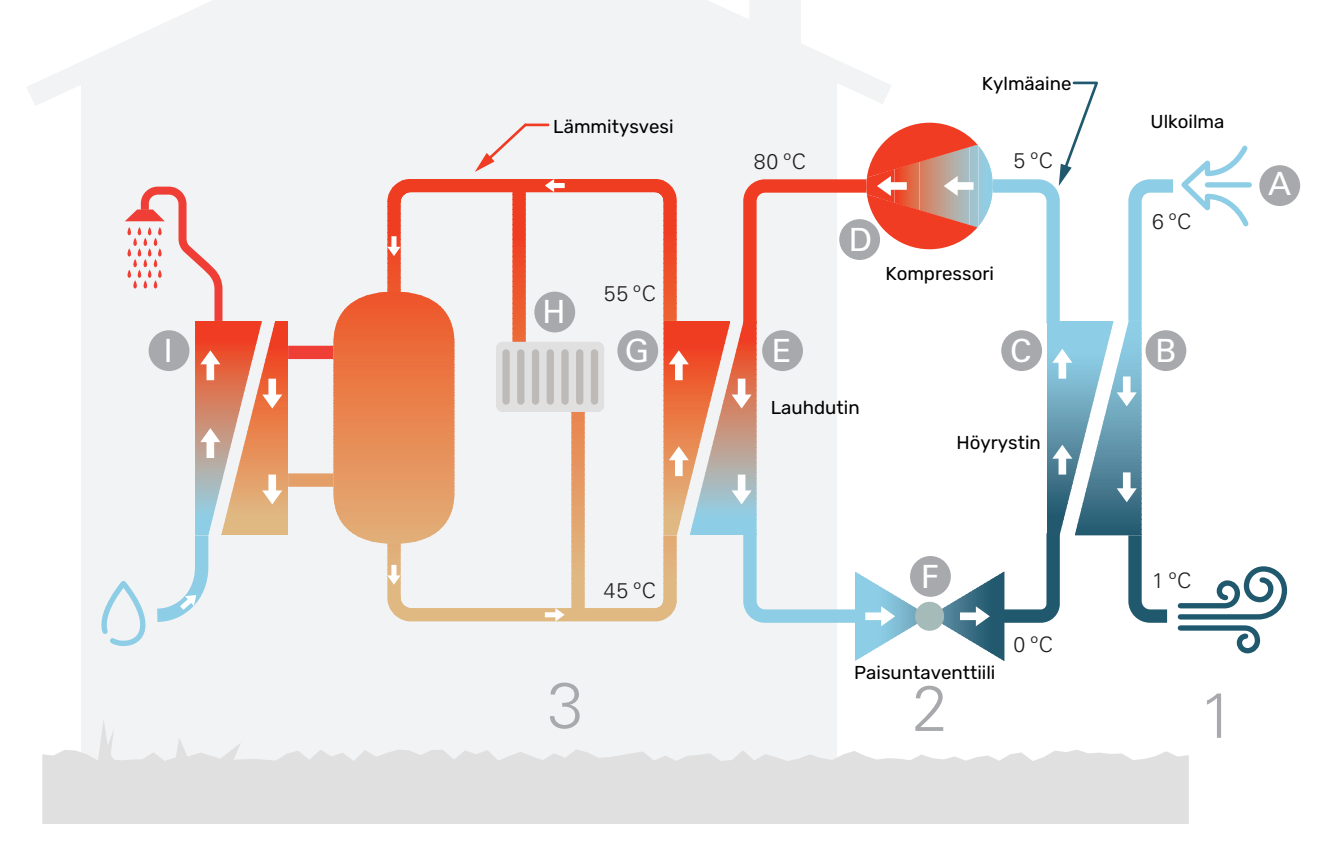

Lämpötilat ovat vain esimerkkejä ja voivat vaihdella eri asennuksissa ja eri vuodenaikoina.

#### Ulkoilma

- Ulkoilma imetään ulkoyksikköön.
- B Puhallin ohjaa sen jälkeen ilman ulkoyksikön höyrystimeen. Täällä ilma luovuttaa lämpöenergiaa kylmäaineeseen ja ilman lämpötila laskee. Sen jälkeen kylmä ilma puhalletaan ulos ulkoyksiköstä.

#### Kylmäainepiiri

- C NIBE SPLIT -lämpöpumpussa kiertää suljetussa piirissä toinen neste, kylmäaine, joka virtaa myös höyrystimen läpi. Kylmäaineella on erittäin alhainen kiehumispiste. Höyrystimessä kylmäaine sitoo itseensä ulkoilmassa olevaa lämpöenergiaa ja alkaa kiehua.
- Kaasumuodossa oleva kylmäaine virtaa sähkökäyttöiseen kompressoriin. Kun kaasu puristetaan kokoon, paine ja lämpötila nousevat voimakkaasti, noin 0 asteesta noin 80 asteeseen.
- E Kompressori työntää höyryn lämmönvaihtimeen, lauhduttimeen, jossa se luovuttaa lämpöenergiaa talon lämmitysjärjestelmään. Samalla höyry jäähtyy ja tiivistyy taas nesteeksi.
- F Koska paine on edelleen korkea, kylmäaine kulkee paisuntaventtiilin läpi, jolloin paine laskee niin, että kylmäaineen lämpötila laskee alkuperäiseen arvoon. Kylmäaine on nyt kiertänyt täyden kierron. Se siirtyy nyt höyrystimeen ja prosessi toistuu.

#### Lämmityspiiri

- G Lämpöenergia, jonka kylmäaine luovuttaa lauhduttimessa, varastoituu lämmitysveteen, jonka lämpötila nousee noin 55 asteeseen (menolämpötila).
- H Lämmitysvesi kiertää suljetussa järjestelmässä ja siirtää lämmitetyn veden lämpöenergian talon lämminvesivaraajaan ja pattereihin/lämmityssilmukoihin.
- Sisäyksikkö tuottaa käyttövettä lämmönvaihtimen avulla. Lämmitysvesi virtaa käyttöveden lämmönvaihtimen läpi ja lämmittää lämpimän käyttöveden sitä mukaa kuin sitä kulutetaan.

# Ohjaus - Johdanto

# Näyttö

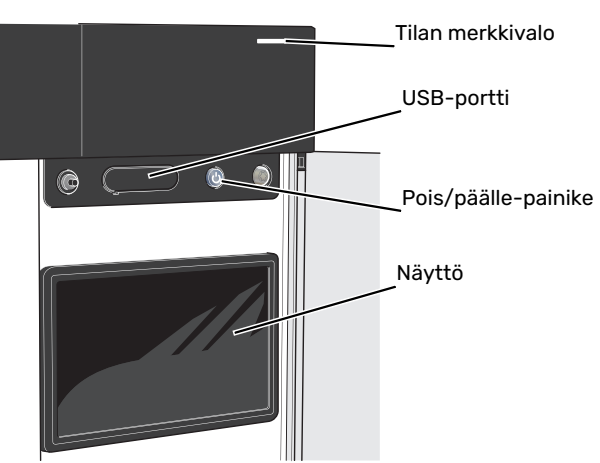

#### TILAMERKKIVALO

Tilamerkkivalo näyttää laitteistosi tilan. Se:

- palaa valkoisena normaalitilassa.
- palaa keltaisena, kun varatila on aktivoitu.
- palaa punaisena hälytyksen lauettua.
- vilkkuu valkoisena aktiivisen ilmoituksen yhteydessä.
- palaa sinisenä, kun SVM S332 on suljettu.

Jos tilamerkkivalo palaa punaisena, näytössä näytetään tietoja ja toimenpide-ehdotuksia.

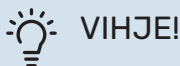

Tämän tiedon saat myös myUplink:n kautta.

#### **USB-LIITÄNTÄ**

Näytön yläpuolella on USB-liitäntä, jota voit käyttää mm. ohjelmiston päivitykseen. Kirjaudu sivuille myuplink.com ja napsauta välilehteä "Yleistä" ja sitten "Ohjelmisto" uusimman ohjelmiston lataamiseksi.

#### **POIS/PÄÄLLE-PAINIKE**

Pois/päälle-painikkeella on kolme toimintoa:

- käynnistä
- sammuta
- aktivoi varatila

Käynnistys: paina kerran pois/päälle-painiketta.

Laitteen sammuttaminen, käynnistäminen tai varatilan aktivointi: pidä pois/päälle-painike painettuna 2 sekuntia. Tällöin näyttöön tulee valikko, jossa on useita vaihtoehtoja.

Laitteen sammutus: pidä pois/päälle-painike painettuna 5 sekuntia.

Varatilan aktivointi, kun SVM S332 on pois päältä: pidä pois/päälle-painike painettuna 5 sekuntia. (deaktivoi varatila painamalla kerran).

## NÄYTTÖ

Näytössä näytetään ohjeita, asetukset ja käyttötietoja.

# Navigointi

SVM S332ssa on kosketusnäyttö, jossa voit helposti navigoida sormella koskettamalla.

## VALITSE

Useimmat valinnat ja toiminnot aktivoidaan painamalla näyttöä kevyesti sormella.

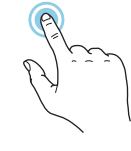

## SELAA

Alareunan pisteet näyttävät onko lisää sivuja. Selaa sivuja vetämällä sormella oikealle tai vasemmalle.

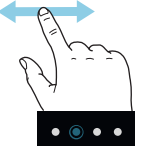

## PYÖRITÄ

Jos valikko sisältää useita alivalikkoja, voit nähdä lisää tietoa vetämällä sormella ylös- tai alaspäin.

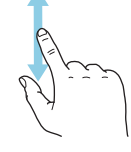

## MUUTA ASETUKSIA

Paina muutettavaa asetusta.

Jos kyseessä on pois/päälle-asetus, se muuttuu painettaessa.

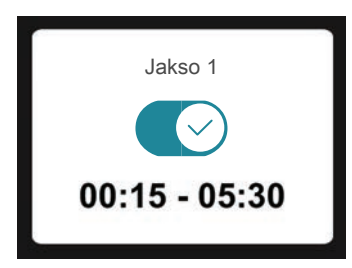

Jos asetuksella on useita arvoja, näyttöön tulee rulla, jota pyörittämällä löydät haluamasi arvon.

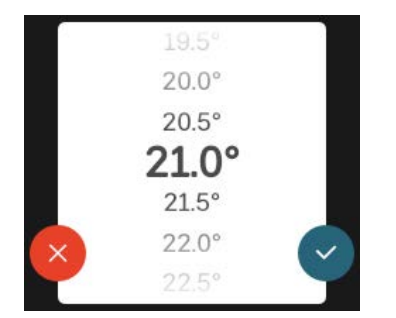

Tallenna muutos painamalla 💙 tai paina Ӿ, jos et halua tehdä muutoksia.

## TEHDASASETUS

Tehtaalla asetetut arvot on merkitty \*.

Asentajasi on voinut valita toiset arvot, jotka sopivat paremmin juuri sinun laitteistollesi.

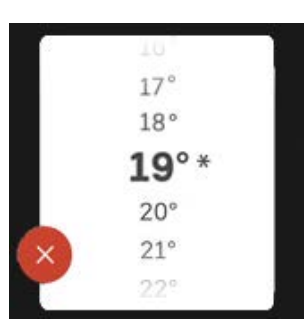

### **OHJEVALIKKO**

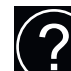

Monissa valikoissa on symboli, joka osoittaa että käytettävissä on lisäohjeita.

Avaa ohjeteksti painamalla symbolia.

Vedä tarvittaessa sormella, jotta näet kaiken tekstin.

# Valikkotyypit

## KOTINÄYTÖT

#### Smartguide

Smartguide näyttää tietoa nykyisestä tilasta ja auttaa sinua tekemään yleisimmät asetukset. Näytettävät tiedot riippuvat tuotteesta ja tuotteeseen kytketyistä tarvikkeista.

Valitse vaihtoehto ja paina sitä jatkaaksesi. Näytössä näkyvät ohjeet auttavat sinua valitsemaan oikean vaihtoehdon tai antavat tietoa siitä, mitä tapahtuu.

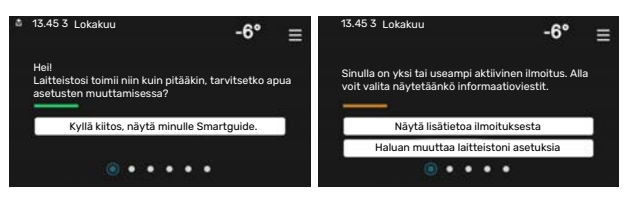

## Toimintosivut

Toimintosivuilla näet tietoa nykyisestä tilasta ja voit tehdä yleisimmät asetukset. Näytettävät toimintosivut riippuvat tuotteesta ja tuotteeseen kytketyistä lisävarusteista.

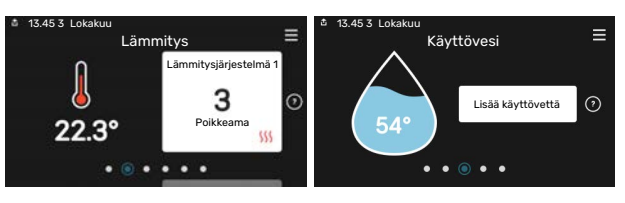

Selaa toimintosivuja vetämällä sormella oikealle tai vasemmalle.

Luku 3 | Ohjaus - Johdanto

9

NIBE SPLIT

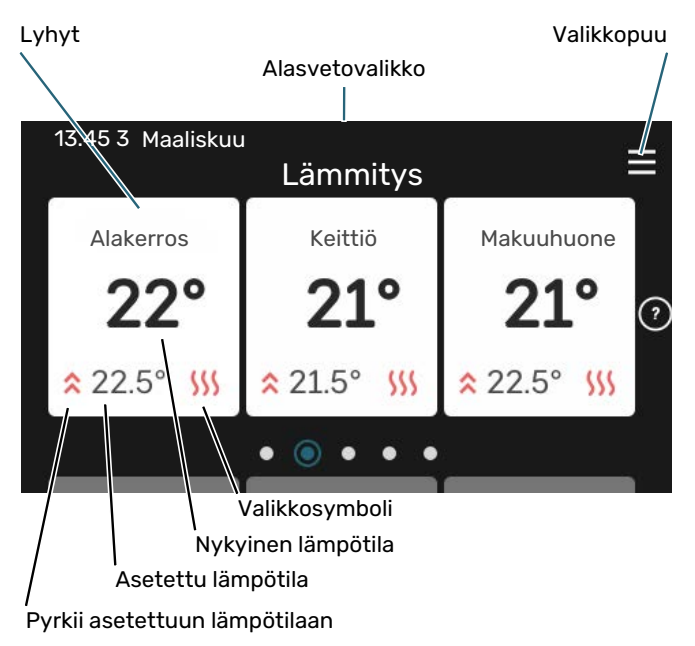

Kosketa korttia säätääksesi haluttua arvoa. Tietyillä toimintosivuille saat esiin lisää sivuja vetämällä sormella ylös- ja alaspäin.

#### **Tuotekatsaus**

Yleiskatsaus on kätevä pitää esillä huoltotoimenpiteiden yhteydessä. Löydät sen toimintosivuilta.

Tässä selostetaan tuotteen nimi, tuotteen sarjanumero, ohjelmistoversio ja huoltoliike. Kun uutta ohjelmistoa on ladattavana, voit tehdä sen täällä (edellyttäen, että SVM S332 ja myUplink on yhdistetty).

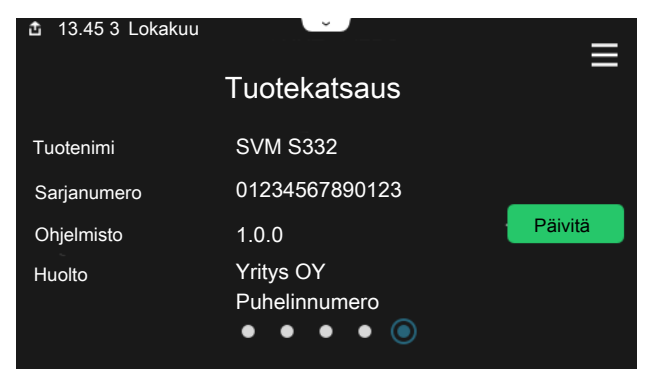

#### Alasvetovalikko

Aloitusnäytöistä pääsee pudotusvalikkoa vetämällä uuteen ikkunaan, jossa on lisätietoja.

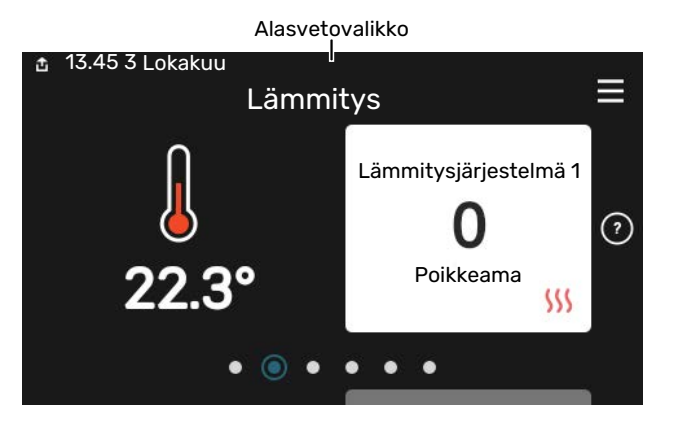

Alasvetovalikossa näkyy SVM S332:n nykyinen tila, mikä on toiminnassa ja mitä SVM S332 tekee tällä hetkellä. Käynnissä olevat toiminnot on merkitty kehyksellä.

| 13.45 3 Maaliskuu                                                                            | 23                                  | -6° ≡ |
|----------------------------------------------------------------------------------------------|-------------------------------------|-------|
| Käyttöpriorisointi                                                                           | Lämmitys                            |       |
| Aika komp. käynnistykseen<br>Lisälämpö<br>Ulkoinen menojohto (BT25)<br>Käyttövesi huippu BT7 | Käy<br>3.0 kW<br>30.7 °C<br>54.1 °C |       |
| < 🚺 🗲 🐝 🍐                                                                                    | &                                   | >     |

Muuta haluttu arvo napauttamalla valikkosymbolia. Joillakin toimintosivuilla voit vetää ylös tai alas sormella saadaksesi lisää valikkoja näkyviin.

|         |                                          | -6°                                      | $\equiv$                                        |
|---------|------------------------------------------|------------------------------------------|-------------------------------------------------|
|         |                                          |                                          | Ĩ                                               |
| 22.3 °C |                                          |                                          |                                                 |
| 30.7 °C |                                          |                                          |                                                 |
| 25.0 °C |                                          |                                          |                                                 |
| 53.4 °C |                                          |                                          |                                                 |
| 8       | ٢                                        |                                          | >                                               |
|         | 22.3 °C<br>30.7 °C<br>25.0 °C<br>53.4 °C | 22.3 °C<br>30.7 °C<br>25.0 °C<br>53.4 °C | -6°<br>22.3 °C<br>30.7 °C<br>25.0 °C<br>53.4 °C |

#### **VALIKKOPUU JA TIEDOT**

Valikkopuusta löydät kaikki valikot ja voit tehdä lisäasetuksia.

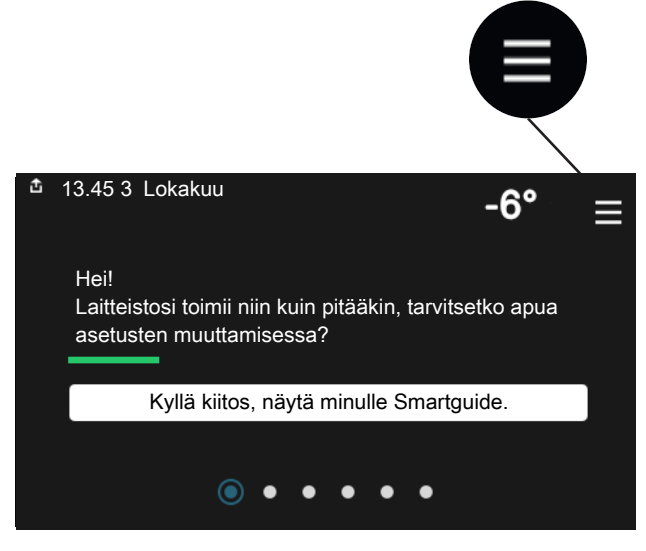

Voit aina palata kotinäyttöihin painamalla "X".

|   | Päävalikko     | × |
|---|----------------|---|
| 1 | Sisälämpötila  | > |
| 2 | Käyttövesi     | > |
| 3 | Info           | > |
| 4 | Oma laitteisto | > |
| 5 | Liitännät      | > |

# Valikkojärjestelmä

#### VALIKKOPUU

Valikkopuu koostuu kahdeksasta päävalikosta. Yksityiskohtainen kuvaus on asentajan käsikirjassa.

#### Valikko 1 - Sisälämpötila

Tässä voit tehdä asetukset sisälämpötilaa ja ilmanvaihtoa varten (vaatii lisävarusteen).

#### Valikko 2 - Käyttövesi

Tässä tehdään käyttövesikäytön asetukset.

#### Valikko 3 - Informaatio

Tässä voit lukea nykyiset käyttötiedot ja täältä löydät vanhemmat tiedot sisältävät lokit.

#### Valikko 4 - Oma laitteisto

Tässä asetat päiväyksen, kielen, käyttötilan ym.

#### Valikko 5 - Liitäntä

Tässä yhdistät laitteistosi myUplink:een, hallitset langattomia lisävarusteita ja teet verkkoasetuksia.

#### Valikko 6 - Ohjelmointi

Tässä ohjelmoit laitteiston osat.

#### Valikko 7 - Asentajan asetukset

Tässä tehdään lisäasetukset. Tämä valikko on tarkoitettu vain asentajalle ja huoltoteknikolle.

#### Valikko 8 - USB

Tämä valikko aktivoituu, kun USB-tikku kytketään. Tässä voit esim. päivittää ohjelmiston.

# myUplink

myUplink:lla voit ohjata laitteistoa – missä ja milloin haluat. Mahdollisen toimintahäiriön yhteydessä saat hälytyksen suoraan sähköpostiin tai push-ilmoituksena suoraan my-Uplink-sovellukseen, mikä mahdollistaa nopean reagoinnin.

Lisätietoa on osoitteessa myuplink.com.

## MUISTA!

Ennen kuin voit aloittaa myUplink:n käytön, se on asennettava ja konfiguroitava asentajan käsikirjan ohjeiden mukaisesti.

## **Erittely**

Tarvitset seuraavaa, jotta myUplink voi kommunikoida SVM S332:n kanssa:

- langaton verkko tai verkkokaapeli
- Internet-yhteys
- myuplink.com-tili

Suosittelemme mobiilisovelluksia myUplink:lle.

## Liitäntä

Laitteiston liittäminen myUplink:

- Valitse yhteystyyppi (wifi/Ethernet) valikosta 5.2.1 tai 5.2.2.
- 2. Valikossa 5.1 valitse "Pyydä uusi yhteysmerkkijono".
- 3. Kun yhteysmerkkijono on luotu, se näytetään tässä valikossa ja on voimassa 60 minuuttia.
- 4. Jos sinulla ei ole tiliä, rekisteröidy mobiilisovelluksessa tai myuplink.com:ssa.
- 5. Käytä yhteysmerkkijonoa yhdistääksesi asennuksen käyttäjätiliisi osoitteessa myUplink.

# Palvelutarjonta

myUplink tarjoaa käyttöösi erilaisia palvelutasoja. Perustaso sisältyy ja sen lisäksi voit valita kaksi premium-palvelua kiinteää vuosimaksua vastaan (maksu vaihtelee valituista toiminnoista riippuen).

| Palvelutaso          | Perus | Premium laa-<br>jennettu his-<br>toria | Premium<br>muutetut<br>asetukset |
|----------------------|-------|----------------------------------------|----------------------------------|
| Valvo                | Х     | X                                      | Х                                |
| Hälytys              | Х     | X                                      | Х                                |
| Historia             | Х     | Х                                      | Х                                |
| Laajennettu historia | -     | X                                      | -                                |
| Muuta asetuksia      | -     | -                                      | Х                                |

# SVM S332:n hoito

# Säännölliset tarkastukset

Tarkasta laitteisto säännöllisin väliajoin.

Jos jotain epänormaalia sattuu, näytössä näytetään viestit käyttöhäiriöistä erilaisten hälytystekstien muodossa.

#### VAROVENTTIILI

Varoventtiili on SVM S332:een tulevassa kylmävesiputkessa.

Käyttöveden lämmönvaihtimen varoventtiili päästää joskus vettä, kun lämmintä vettä on laskettu. Päästön aiheuttaa käyttöveden lämmönvaihtimeen otettu kylmä vesi, joka laajenee lämmetessään, jolloin paine lisääntyy ja varoventtiili aukeaa. Lämmitysjärjestelmän varoventtiilin on oltava täysin kiinni eikä siitä saa normaalisti tulla vettä.

Varoventtiilin toiminta pitää tarkastaa säännöllisesti. Tee tarkastus seuraavasti:

- 1. Avaa venttiili.
- 2. Tarkasta, että venttiilistä virtaa vettä.
- 3. Sulje venttiili.
- 4. Tarkasta järjestelmän paine, täytä tarvittaessa.

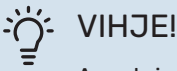

Asentaja asentaa varoventtiilin. Jos olet epävarma venttiilin tarkastuksesta, ota yhteys asentajaan.

#### **TARKASTA PAINE**

SVM S332 on varustettu painemittarilla, joka näyttää lämmitysjärjestelmän paineen. Paineen tulisi olla 0,5 – 1,5 bar, mutta se vaihtelee lämpötilan mukaan. Jos paine laskee usein lähelle 0 tai nousee 2,5 baariin, ota yhteyttä asentajaan vianetsintää varten.

## LÄMMITYSJÄRJESTELMÄN TÄYTTÖ

Jos lämmitysjärjestelmän paine on liian alhainen, se on täytettävä.

Ota yhteys huoltoon!

#### LÄMMITYSJÄRJESTELMÄN ILMAUS

Jos lämmitysjärjestelmään on jatkuvasti lisättävä vettä tai jos lämmitysjärjestelmästä kuuluu lorinaa, koko järjestelmä on ilmattava uudelleen. Tämä tapahtuu seuraavasti:

- 1. Sammuta SVM S332 on/off-painikkeella.
- 2. Ilmaa sisäyksikkö ilmausventtiilien avulla ja muu lämmitysjärjestelmä sen omien ilmausventtiileiden avulla.

#### . ∀IHJE!

Käytä mukana olevaa ilmausletkua helpompaa ja sujuvampaa ilmausta varten.

 Toista täyttö ja ilmaus, kunnes kaikki ilma on poistunut ja paine on oikea.

# Säästövinkkejä

Laitteistosi tuottaa lämpöä/kylmää ja käyttövettä. Tämä tapahtuu tehtyjen ohjausasetusten mukaan.

Energiankulutukseen vaikuttavia tekijöitä ovat esim. sisälämpötila, käyttöveden kulutus, talon eristyksen laatu sekä se, onko talossa useita suuria ikkunapintoja. Talon sijainti esim. tuulisella paikalla vaikuttaa myös.

Muista myös:

- Avaa termostaattiventtiilit täysin (poikkeuksena huoneet, jotka halutaan pitää viileämpinä). Tämä on tärkeää, koska termostaattiventtiilien sulkeminen kokonaan tai osittain hidastaa virtausta ilmastojärjestelmässä, mikä johtaa siihen, että SVM S332 toimii korkeammassa lämpötilassa. Tämä puolestaan voi lisätä energiankulutusta.
- Voit laskea käyttökustannuksia poissaolon ajaksi ohjelmoimalla laitteiston valitut osat. Tämä tehdään valikossa 6 -Ohjelmointi.
- Jos olet valikossa 2.2 "Käyttövesitarve" valitse "Pieni", jolloin käytetään vähemmän energiaa.
- Voit vaikuttaa energiankulutukseen liittämällä sisäyksikön erilaisiin lämmönlähteisiin kuten aurinkokeräin, puu-, kaasu- tai öljykattila.

# Häiriöt

Useimmissa tapauksissa SVM S332 havaitsee toimintahäiriön (toimintahäiriö voi aiheuttaa mukavuuden heikkenemisen) ja osoittaa sen näytössä näkyvällä hälytyksellä ja toimenpideohjeilla.

## Info-valikko

Sisäyksikön valikkojärjestelmän valikkoon 3.1 - Käyttötiedot on kerätty kaikki sisäyksikön mittausarvot. Tutustuminen tämän valikon arvoihin auttaa usein löytämään vian aiheuttajan.

# Hälytysten käsittely

Hälytyksen yhteydessä on ilmennyt jokin toimintahäiriö ja tilamerkkivalo palaa punaisena. Näytössä näytetään tietoa hälytyksestä.

## HÄLYTYS

Punainen hälytys tarkoittaa, että on ilmennyt toimintahäiriö, jota SVM S332 ei pysty poistamaan itse. Näytöstä näet hälytyksen

|   | Laitteistossasi on aktiivinen hälytys.<br>Korjaa vika tai ota yhteyttä asentajaasi.                                                                                                    |    |
|---|----------------------------------------------------------------------------------------------------|----|
|   | Haluan nähdä lisätietoa hälytyksestä                                                                                                    | ř. |
|   | Haluan muuttaa laitteistoni asetuksia                                                                                                    |    |
|   |                                                                                                    | [  |
|   |                                                                                                    |    |
| ۵ | 13.45 3 Lokakuu -6°                                                                                                    | ≡  |
|   | Ei yhteyttä laitteiston ja menolämpötilan anturin välillä.<br>Lisälämpö on estetty. Laitteisto siirtyy hälytystilaan, jolloin<br>mukavuus voi laskea.<br>Vallise viikaillakäyttö ja ota yhteyttä asentajaan. |    |
|   | Palauta hälytys ja yritä uudelleen                                                                                                    | ]  |
|   | Käynnistä apukäyttö                                                                                                    |    |
|   |                                                                                                    |    |

-6'

tyypin ja voit nollata hälytyksen.

Monissa tapauksissa laitteisto palaa normaalitilaan, kun valitaan "Palauta hälytys ja yritä uudelleen".

Jos merkkivalo muuttuu valkoiseksi, kun olet valinnut "Palauta hälytys ja yritä uudelleen", hälytys on poissa.

"Apukäyttö" on eräänlainen varatila. Tämä tarkoittaa, että järjestelmä yrittää tuottaa lämmitys- ja/tai käyttövettä ongelmasta huolimatta. Se voi tarkoittaa, että kompressori ei ole käytössä. Siinä tapauksessa lämmitys- ja käyttövesi tuotetaan sähkövastuksella.

## MUISTA!

Apukäytön valitseminen ei ole sama kuin hälytyksen aiheuttaneen ongelman korjaaminen. Merkkivalo palaa siksi edelleen punaisena.

Ellei hälytystä palauteta, sinun on otettava yhteys asentajaan toimenpideohjeita varten.

## MUISTA!

Tarvitset tuotteen sarjanumeron (14 numeroinen) huolto- ja tukiyhteydenotoissa.

# Vianetsintä

Jos käyttöhäiriö ei näy näytössä, noudata seuraavia ohjeita:

## PERUSTOIMENPITEET

- Aloita tarkastamalla seuraavat:
- Talon ryhmä- tai päävarokkeet.
- Talon vikavirtakytkin.
- Sisäyksikön mahd. vikavirtasuojakytkin.

### KÄYTTÖVESI LIIAN KYLMÄÄ TAI EI KÄYTTÖVETTÄ

- Suljettu tai pienelle säädetty ulkoinen käyttöveden täyttöventtiili.
  - Avaa venttiili.
- Sekoitusventtiilin (jos asennettu) asetus liian alhainen.
  - Säädä sekoitusventtiili.
- SVM S332 väärässä käyttötilassa.
  - Ota yhteys asentajaan.
- Suuri lämpimän käyttöveden kulutus.
  - Odota kunnes käyttövesi on lämmennyt. Tilapäisesti suurempi käyttövesikapasiteetti voidaan aktivoida näytössä "Käyttövesi", valikossa 2.1 - "Lisää käyttövettä" tai myUplink:n kautta.
- Liian suuri käyttövesivirtaus.
  - Pienennä käyttövesivirtausta, katso se käyttövesikapasiteettikäyrä asentajan käsikirjasta.
- Liian alhainen käyttövesiasetus.
  - Mene valikkoon 2.2 "Käyttövesitarve" ja valitse korkeampi tarvetila.
- Pieni käyttövesikulutus Smart Control -toiminto aktiivisena.
  - Jos käyttöveden kulutus on pidemmän aikaa ollut vähäistä, järjestelmä tuottaa tavallista vähemmän käyttövettä. Aktivoi "Lisää käyttövettä" aloitusnäytön "Käyttövesi" kautta, valikossa 2.1 – "Lisää käyttövettä" tai my-Uplink:n kautta.
- Liian alhainen tai ei käyttöveden käyttöpriorisointia.
  - Ota yhteys asentajaan.
- "Loma" aktivoitu valikossa 6.
  - Mene valikkoon 6 ja poista käytöstä.

## MATALA HUONELÄMPÖTILA

• Termostaatteja kiinni useissa huoneissa.

- Avaa termostaatit niin monessa huoneessa kuin mahdollista. Säädä huonelämpötila valikossa Lämmitys sen sijaan, että suljet termostaatteja.
- SVM S332 väärässä käyttötilassa.
  - Ota yhteys asentajaan.
- · Lämpöautomatiikan asetusarvo liian alhainen.
  - Katso ohjeet lämmön nostamiseen Smartguidesta. Voit säätää lämpöä myös näytöstä "Lämmitys".
- Liian alhainen tai ei lämmityksen käyttöpriorisointia.
  - Ota yhteys asentajaan.
- "Loma" aktivoitu valikossa 6 "Ohjelmointi".
  - Mene valikkoon 6 ja poista käytöstä.
- Ulkoinen kosketin huonelämpötilan muutokselle aktivoitu.
  - Tarkasta mahdolliset ulkoiset koskettimet.
- Ilmaa lämmitysjärjestelmässä.
  - Poista ilma lämmitysjärjestelmästä.
- Suljettuja venttiilejä lämmitysjärjestelmässä.
  - Avaa venttiilit (ota yhteyttä asentajaan, jos tarvitset apua niiden löytämiseen).

#### KORKEA HUONELÄMPÖTILA

- Lämpöautomatiikan asetusarvo liian korkea.
  - Katso ohjeet lämmön laskemiseen Smartguidesta. Voit säätää lämpöä myös aloitusnäytössä "Lämpö".
- Ulkoinen kosketin huonelämpötilan muutokselle aktivoitu.
  - Tarkasta mahdolliset ulkoiset koskettimet.

## **EPÄTASAINEN HUONELÄMPÖTILA**

- Väärin valittu lämpökäyrä.
  - Hienosäädä lämpökäyrä valikossa 1.30.1.
- Liian korkea "dT MUT:ssa"-arvo.
  - Ota yhteys asentajaan.
- Epätasainen virtaus pattereissa.
  - Ota yhteys asentajaan.

#### **ALHAINEN JÄRJESTELMÄPAINE**

- Liian vähän vettä lämmitysjärjestelmässä.
  - Täytä vettä lämmitysjärjestelmään ja etsi mahdollisia vuotoja. Jos vettä on lisättävä jatkuvasti, ota yhteys asentajaan.

#### **ULKOYKSIKÖN KOMPRESSORI EI KÄYNNISTY**

- Ei lämmitys- eikä käyttövesitarvetta, ei myöskään jäähdytystarvetta.
  - SVM S332 ei pyydä lämmitystä, käyttövettä eikä jäähdytystä.
- Kompressori estetty lämpötilaehtojen vuoksi.
  - Odota kunnes lämpötila on tuotteen työalueella.
- Minimiaikaa kompressorikäynnistyksien välillä ei ole saavutettu.
  - Odota vähintään 30 minuuttia ja tarkasta, että kompressori on käynnistynyt.
- Hälytys lauennut.
  - Noudata näytön ohjeita.

# Vain lisäys

Ellet onnistu korjaamaan vikaa eikä taloon saada lämpöä, voit apua odottaessasi asettaa lämpöpumpun varatilaan tai "Vain lisälämpö" tilaan. Tila "Vain lisälämpö" tarkoittaa, että talon lämmitykseen käytetään ainoastaan lisälämmönlähdettä.

#### ASETA LAITTEISTO LISÄLÄMMÖNLÄHDETILAAN

- 1. Siirry valikkoon 4.1 "Käyttötila".
- 2. Valitse "Vain lisälämpö"<sup>1</sup>.
- 1 Vain SVM S3323x400 V.

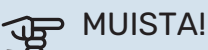

Käyttöönotossa ilman NIBE ulkoyksikköä tiedonsiirtovian hälytys voi näkyä näytössä.

## VARATILA

Voit aktivoida varatilan, kun SVM S332 on käynnissä ja kun se on suljettu.

Laitteen sammuttaminen, käynnistäminen tai varatilan aktivointi: pidä pois/päälle-painike painettuna 2 sekuntia. Tällöin näyttöön tulee valikko, jossa on useita vaihtoehtoja.

Varatilan aktivointi, kun SVM S332 on pois päältä: pidä pois/päälle-painike painettuna 5 sekuntia. (deaktivoi varatila painamalla kerran).

# Yhteystiedot

#### **AUSTRIA**

KNV Energietechnik GmbH Gahberggasse 11, 4861 Schörfling Tel: +43 (0)7662 8963-0 mail@knv.at knv.at

#### FINLAND

NIBE Energy Systems Oy Juurakkotie 3, 01510 Vantaa Tel: +358 (0)9 274 6970 info@nibe.fi nibe.fi

#### **GREAT BRITAIN**

NIBE Energy Systems Ltd 3C Broom Business Park, Bridge Way, S41 9QG Chesterfield Tel: +44 (0)330 311 2201 info@nibe.co.uk nibe.co.uk

#### POLAND

NIBE-BIAWAR Sp. z o.o. Al. Jana Pawla II 57, 15-703 Bialystok Tel: +48 (0)85 66 28 490 biawar.com.pl

#### **CZECH REPUBLIC**

Družstevní závody Dražice - strojírna s.r.o. Dražice 69, 29471 Benátky n. Jiz. Tel: +420 326 373 801 nibe@nibe.cz nibe.cz

#### FRANCE

NIBE Energy Systems France SAS Zone industrielle RD 28 Rue du Pou du Ciel, 01600 Reyrieux Tél: 04 74 00 92 92 info@nibe.fr nibe.fr

#### NETHERLANDS

NIBE Energietechniek B.V. Energieweg 31, 4906 CG Oosterhout Tel: +31 (0)168 47 77 22 info@nibenl.nl nibenl.nl

#### SWEDEN

NIBE Energy Systems Box 14 Hannabadsvägen 5, 285 21 Markaryd Tel: +46 (0)433-27 30 00 info@nibe.se nibe.se

#### DENMARK

Vølund Varmeteknik A/S Industrivej Nord 7B, 7400 Herning Tel: +45 97 17 20 33 info@volundvt.dk volundvt.dk

#### GERMANY

NIBE Systemtechnik GmbH Am Reiherpfahl 3, 29223 Celle Tel: +49 (0)51417546-0 info@nibe.de nibe.de

#### NORWAY

ABK-Qviller AS Brobekkveien 80, 0582 Oslo Tel: (+47) 23 17 05 20 post@abkqviller.no nibe.no

#### SWITZERLAND

NIBE Wärmetechnik c/o ait Schweiz AG Industriepark, CH-6246 Altishofen Tel. +41 (0)58 252 21 00 info@nibe.ch nibe.ch

Ellei maatasi ole tässä luettelossa, ota yhteys NIBE:een tai lue lisätietoja osoitteesta nibe.eu.

NIBE Energy Systems Hannabadsvägen 5 Box 14 SE-285 21 Markaryd info@nibe.se nibe.eu

Tämä esite on NIBE Energy Systemsin julkaisu. Kaikki tuotekuvat ja tiedot perustuvat julkaisun hyväksymishetkellä voimassa olleisiin tietoihin.

NIBE Energy Systems ei vastaa tämän esitteen mahdollisista asia- tai painovirheistä.

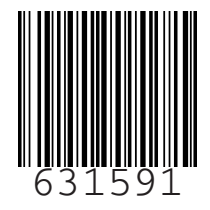

©2023 NIBE ENERGY SYSTEMS